Submitting the Student Teaching End-of-Placement Surveys in Taskstream

 Login to <u>Taskstream</u> (<u>https://login.taskstream.com/signon/</u>) or find the link in your MyBuffState "Toolbox."

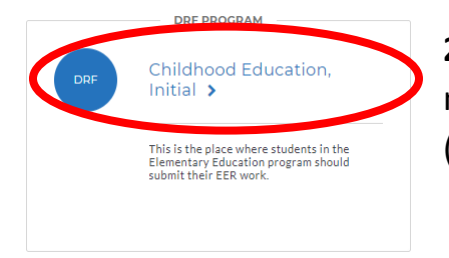

Click on your program (i.e. "Art Education, Initial"). If you do not see this link, please contact Shannon Budin (<u>gormlese@buffalostate.edu</u>).

**3.** Taskstream assignments are listed on the left side of the screen. Each placement of your Student Teaching Field Experience requires a final survey. Click on your placement, then look for the "Complete this form" link under "Directions."

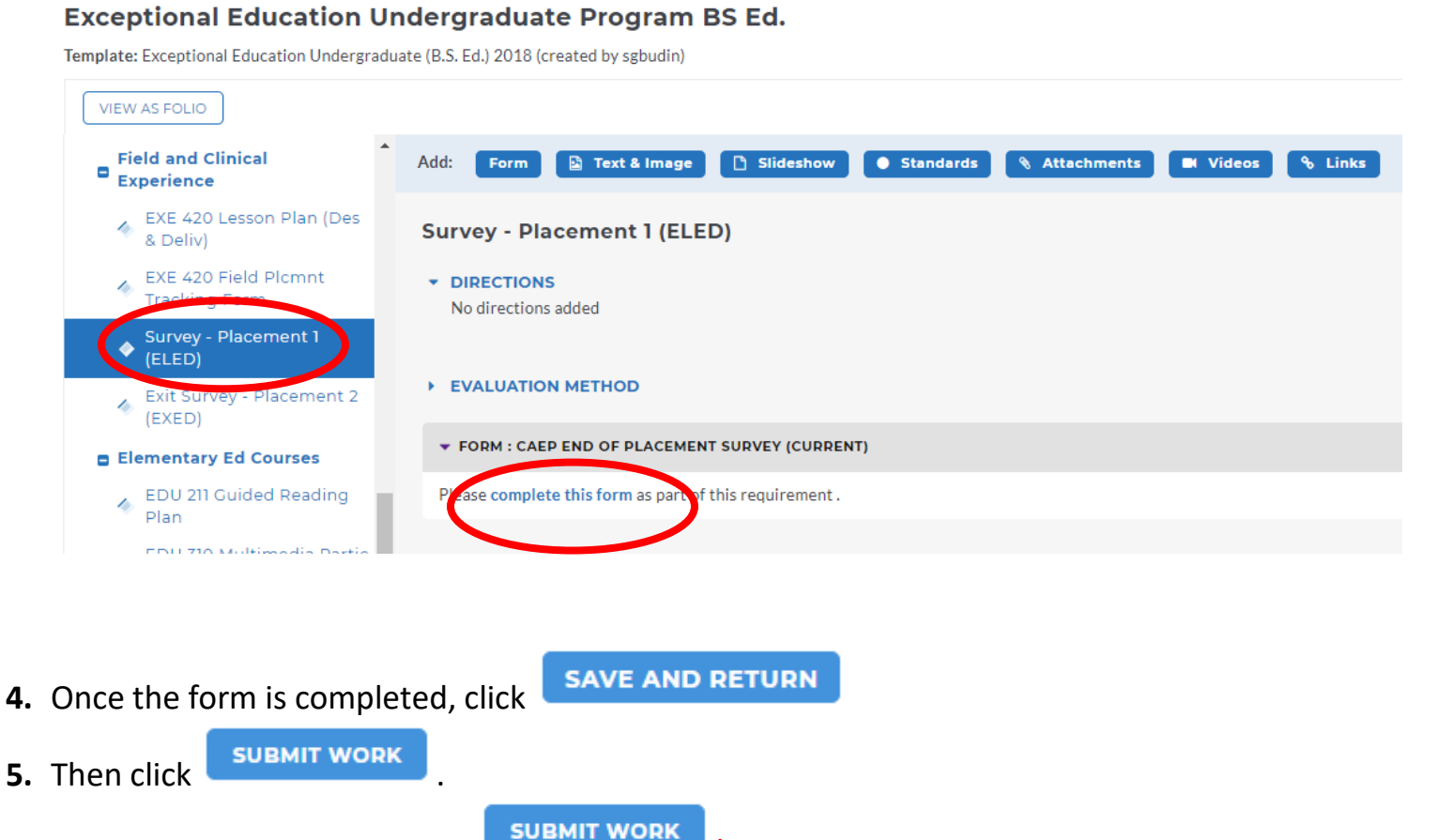

## DO NOT FORGET TO CLICK

You will be asked to select your instructor. Your form has not been submitted until you select your instructor and click "Submit to Evaluator."